#### Инструкция по подаче заявления через Единый портал государственных услуг (ЕПГУ) в образовательные учреждения среднего профессионального образования Курской области.

Для подачи заявления необходимо выполнить следующие действия:

- на портале https://edu46.ru/ выбрать Получить услугу «Запись
- в учреждение СПО»

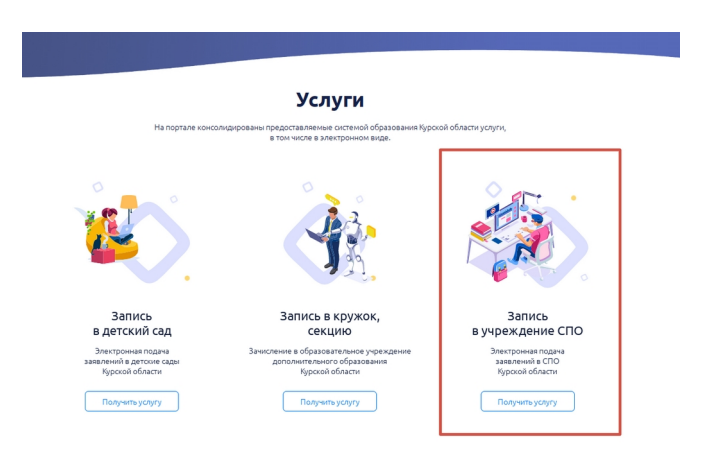

- либо пройти по ссылке: https://www.gosuslugi.ru/149918/1/info

| <b>ГОСУСЛУГИ</b> Курск г                                                               |                                                                                        | Помощь                                | ۹                  | Войти                                   | Регистрация                             |
|----------------------------------------------------------------------------------------|----------------------------------------------------------------------------------------|---------------------------------------|--------------------|-----------------------------------------|-----------------------------------------|
| «Зачислен<br>профессио<br>подведом<br>Курской о                                        | ие в образовательное<br>энальными образовате<br>ственными комитету с<br>бласти         | учреждені<br>ельными уч<br>образовані | ие»<br>чре<br>ия I | ежден<br>и нау                          | ниями,<br>КИ                            |
| «Зачисление в образоват<br>профессиональными обра<br>подведомственными комп<br>области | ельное учреждение»<br>ізовательными учреждениями,<br>итету образования и науки Курской |                                       | yi<br>K            | слугу пред<br>Сомитет обр<br>Урской обл | оставляет<br>разования и науки<br>насти |
| Подача заявления доступна только д<br>Для получения услуги вам необходи                | ля подтвержденной учетной записи.<br>ко Войти или Зарегистрироваться                   |                                       |                    |                                         |                                         |
| Содержание                                                                             | Описание услуги                                                                        |                                       |                    |                                         |                                         |

«Зачисление в образовательное учреждение» профессиональными образовательными учреждениями, подведомственными комитету образования и науки Курской области

- далее необходимо авторизоваться на портале (Подача заявления доступна только для подтверждённой учётной записи.)

- после нажатия кнопки «Получить услугу» загрузится анкета, которую необходимо заполнить для подачи заявления.

Анкета состоит из 5 обязательных блоков для заполнения:

1. Сведения о заявителе (заполняется автоматически, кроме поля «место жительства»)

| госуслуги                                    | Услуги                  | Оплата Г    | Тоддержка | ۹        |
|----------------------------------------------|-------------------------|-------------|-----------|----------|
| Черновик заявления оскранен 08.05.2020 15:47 |                         |             |           |          |
| Сведения о заявителе                         |                         |             |           |          |
| ¢gaazven                                     | Visit                   | Отчество    | необ      | автельно |
| Дата раконня                                 | <sup>∏on</sup><br>⊚ 🛉 ● | ÷           |           |          |
| Грякданство<br>Россия                        |                         |             |           | $\sim$   |
| Место жительства                             |                         |             |           |          |
| Данные документа, удостоверяющего            | пичность                |             |           |          |
| Типдорманта<br>Паспорт гражданина РФ         |                         |             |           | $\sim$   |
| Серия                                        | Номер                   | Дэтэ выдэчи |           |          |
| Ken maan                                     |                         |             |           |          |

## 2. Сведения об образовании до поступления

2

#### Сведения об образовании до поступления

| Сокращенное наиме   | нование обра  | зовательной организации |        |
|---------------------|---------------|-------------------------|--------|
| Уровень образования | я до поступле | ния                     | $\sim$ |
| Год окончания       | $\sim$        |                         |        |

### 3. Сведения о зачислении

# З Сведения о зачислении

| Наименование профессиональной образовательной организации                                                                                                    | $\vee$ |  |  |
|----------------------------------------------------------------------------------------------------|--------|--|--|
| Наименование профессии/специальности                                                                                                    | $\sim$ |  |  |
| Форма обучения                                                                                                    | $\sim$ |  |  |
| Тип финансирования образования                                                                                                    | $\sim$ |  |  |
| Необходимость в общежитии                                                                                                    |        |  |  |
| Необходимость создания для поступающего специальных условий при проведении вступительных испытаний связи с его инвалидностью или ограниченными возможностями здоровья |        |  |  |

### 4. Подтверждение данных (необходимо отметить галочками)

| 4 | По | дтверждение данных                                                                                                    |
|---|----|----------------------------------------------------------------------------------------------------|
|   |    | С лицензией на право ведения образовательной деятельности, свидетельством о государственной<br>аккредитации, Уставом образовательной организации, Правилами приема, содержанием основных<br>образовательных программ ознакомлен(а)                                                                                                    |
|   | ~  | Среднее профессиональное образование получаю впервые                                                                                                    |
|   |    | Ознакомлен(а) (в том числе через информационные системы общего пользования) с датой предоставления<br>оригинала документа об образовании                                                                                                    |
|   |    | О возможности учета результатов освоения заявителем образовательной программы основного оощего или<br>среднего (полного) общего образования, указанных в представленных поступающими документах<br>государственного образца об образовании при превышении количества заявлений на отдельные<br>специальности/профессии проинформирован(а) |

#### 5. Предоставляемые документы

| Предоставляемые документы |                                                                                                    |  |  |  |
|---------------------------|----------------------------------------------------------------------------------------------------|--|--|--|
| ł                         | Копия оригинала документа об образовании и (или) документа об образовании и о квалификации                                                                                                    |  |  |  |
|                           | Перетащите файлы сюда или загрузите вручную                                                                                                    |  |  |  |
|                           | Для загрузки выберите файл с расширением pdf, doc, docx, jpg. Максимально допустимый размер файла — 5120 Кб.                                                                                                    |  |  |  |
|                           | Копия документа (документов) иностранного государства об образовании и (или) документа об образовании и о<br>квалификации (далее - документ иностранного государства об образовании), если удостоверяемое указанным<br>документом образование признается в Российской Федерации на уровне соответствующего образования в<br>соответствии со статьей 107 Федерального закона от 29.12.2012 № 273-ФЗ «Об образовании в Российской<br>Федерации» |  |  |  |
|                           | Перетащите файлы сюда или загрузите вручную                                                                                                    |  |  |  |
|                           | необязател<br>Для загрузки выберите файл с расширением pdf. doc. docx. jpg. Максимально допустимый размер файла — 5120 Кб.                                                                                                    |  |  |  |
|                           | Копия заверенного в установленном порядке перевода на русский язык документа иностранного государства об<br>образовании и приложения к нему (если последнее предусмотрено законодательством государства, в котором выд<br>такой документ)                                                                                                    |  |  |  |
|                           | 🖉 Перетащите файлы сюда или загрузите вручную                                                                                                    |  |  |  |
|                           | необязател                                                                                                    |  |  |  |
|                           | для загрузки выверите фаил с расширением рат, аос, аосх, јрд. максимально оопустимыи размер фаила — 5120 ко.                                                                                                    |  |  |  |
|                           | Копии документов или иных доказательств, подтверждающих принадлежность соотечественника, проживающего з<br>рубежом, к группам, предусмотренным статьей 17 Федерального закона от 24 мая 1999 г. N 99-ФЗ «О<br>государственной политике Российской Федерации в отношении соотечественников за рубежом»                                                                                                    |  |  |  |
|                           |                                                                                                    |  |  |  |

После корректного заполнения всех блоков необходимо нажать копку «Подать заявление».

После того как вы подадите заявление вам придёт уведомление о том, что заявление отправлено в ведомство.

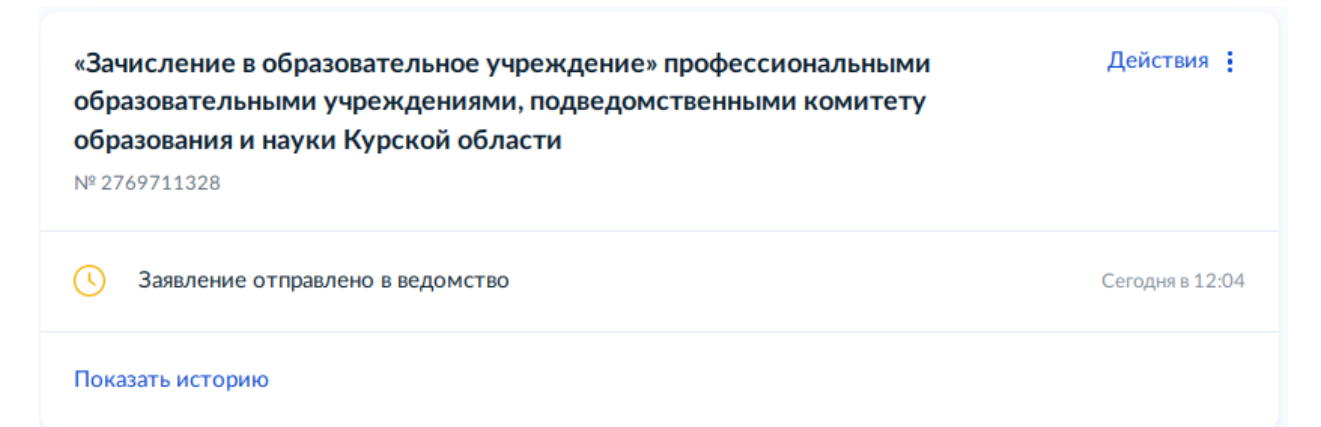